راهنمای ورود به کارگاه آموزش وبیناری

نحوه ورود به لینک آموزش وبیناری به آدرس: http://vc.tamin.ir/farhangi

- ۱- ابتدا برای متصل شدن به سیستم وبینار آموزشی فوق نرم افزار آدوب کانکت (Adob Connect) را نصب
- ۲- پس از نصب و ورود به نرم افزار ادوب کانکت در بخش نشانی الکترونیکی
  (<u>Room/ content link</u>) اداره کل امور فرهنگی و اجتماعی بشرح ذیل آدرس:
  (<u>http://vc.tamin.ir/farhangi</u> را تایپ نمائید.
  ۳- پس از اتصال به وبینار آموزشی، ضروری است نام و نام خانوادگی بهمراه نام تشکل(Name)
  - ۱- پس از انصال به وبینار امورشی، صروری است نام و نام حانواد کی بهمراه نام نشکل me مربوط را در بخش نام تایپ نمایید.

توضيحات : حتما از وجود اينترنت در گوشي يا سيستم خود اطمينان حاصل فرمائيد.

اداره امور کل فرهنگی و اجتماعی